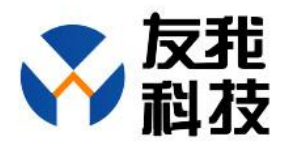

# **Computer Smart Card Logon System**

**Network Version V3.3** 

Beijing YOWO RFID Technology Co., Ltd

#### catalogue

| brief introduction                | 3  |
|-----------------------------------|----|
| Server side software operation    | 18 |
| Smart card group management       | 19 |
| Smart card management             | 20 |
| Computer Group Management         | 22 |
| computer management               | 23 |
| Computer combination              | 27 |
| Smart card bonding                | 30 |
| Login Data Management             | 34 |
| My Information Management         | 35 |
| Administrator management          | 36 |
| Domain authorization              | 37 |
| System default parameter settings |    |
|                                   |    |

## brief introduction

The computer smart card login system relies on Windows interactive credential login technology and uses a smart card as the carrier. It does not require entering a username and password, and can log in to the operating system by swiping the card. It is suitable for Win7 and Win10, and Win11 software is recommended to be installed on non system disks such as D drive.

The universal network version of the computer smart card login system is suitable for the needs of a large number of computers that require unified management. It can be managed on any computer within the network. The supported smart cards include regular IC cards, M1 card compatible IC cards, including employee cards, student cards, access cards, and keychains.

The V3.3 version of the computer smart card login system has added multiple language versions, supporting Simplified Chinese, Traditional Chinese, English, Korean, Vietnamese, Russian, and other languages. It also supports one click copying of the card to other computers, making it more suitable for large enterprises.

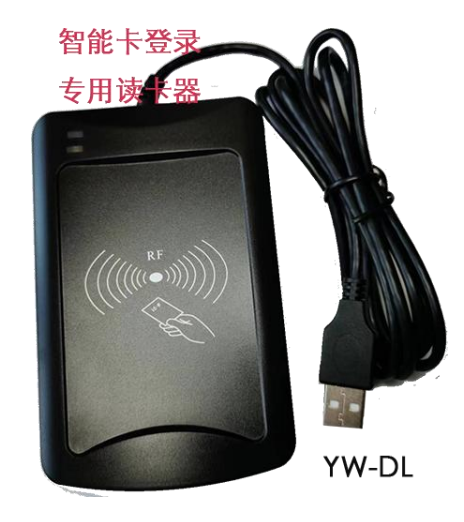

Smart Card Logon Reader YW-DL

## **Functional Features**

1 Adopting a USB driver free NFC reader, it is plug and play.

2 The system is secure and reliable, deployed entirely within the local area network and not connected to any external network.

3 You can customize the login interface image and text.

4 The password input box is automatically hidden. If there is a card reader, the user and password boxes will not be displayed. If there is no card reader, the user and password boxes will be displayed.

5 Supports both card and password authentication for greater security.

6 Centralized management of network data and automatic data collection.

7 Using ordinary M1 type IC cards, supporting employee cards, student cards, access cards, etc., with strong universality.

8 Each system comes standard with 3 smart cards, and the maximum

number of smart cards supported is unlimited.

9 Support login configuration for 2 time slots 7 days a week.

10 Swipe card login, no need to enter username and password.

11 Supports Win7, Win10, and all versions of Win11, including 32-bit and 64 bit.

12 Each card can have a separate expiration date.

13 The software records the time of each login and can be queried within the software.

14 Support automatic screen lock or logout and shutdown configuration beyond the specified time period.

15 Support automatic screen lock or logout when the card leaves, and shutdown configuration.

16 Add login to domain and support one click modification of domain password.

17 Distributing management permissions to groups is more conducive to departmental management.

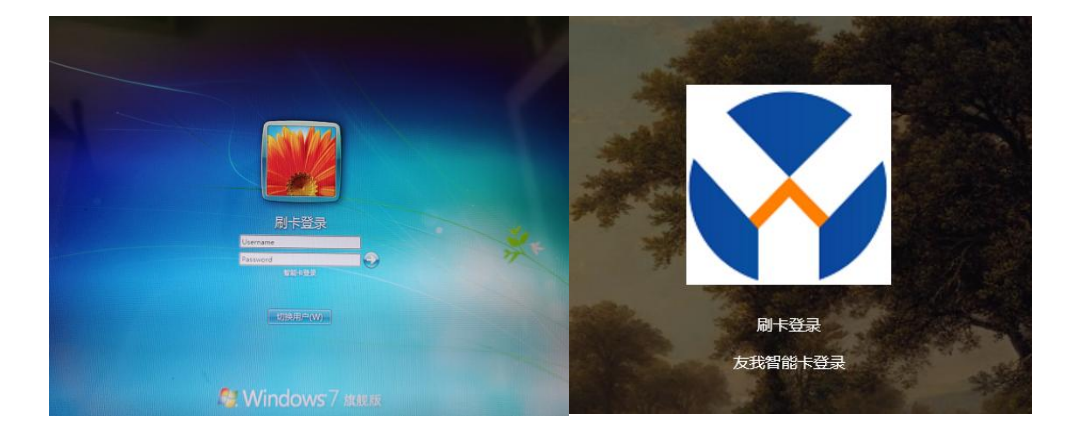

#### Win7 login interface Win10 login interface

The general network version software of the computer smart card login system is divided into server-side and client-side. The server-side is used for unified management, card configuration, computer configuration, data distribution, data uploading, and viewing login data of various clients. The client is used for functions such as computer login and data collection and upload.

The general network version software for computer smart card login system must first install the server-side software, and then install various client software.

### Server side installation

The server must meet the following conditions:

- 1 Internet Information Services (IIS) is already installed.
- 2 Equipped with net frame 4.0 or above.

Server side installation steps

1 Copy all server-side files to a directory on a non system disk

For example:  $G: \setminus test \setminus forweb$ 

2 Open IIS Manager

In the Control Panel - Management Tools, after clicking, the

## following interface appears:

| *                                 |                  |      |
|-----------------------------------|------------------|------|
| 名称                                | 修改日期             | 类型   |
| 🔝 Internet 信息服务(IIS) 6.0 管理器      | 2015-03-26 16:50 | 快捷方式 |
| 🚼 Internet 信息服务(IIS)管理器           | 2014-07-25 14:49 | 快捷方式 |
| 🔝 iSCSI 发起程序                      | 2009-07-14 12:54 | 快捷方式 |
| 🛃 Microsoft .NET Framework 2.0 配置 | 2012-12-19 14:47 | 快捷方式 |
| 😹 Windows PowerShell Modules      | 2009-07-14 13:32 | 快捷方式 |
| 🔊 Windows 内存诊断                    | 2009-07-14 12:53 | 快捷方式 |
| 🛃 本地安全策略                          | 2014-07-25 14:50 | 快捷方式 |
| <b>詞</b> 打印管理                     | 2014-07-25 14:49 | 快捷方式 |
| <b>⑧</b> 服务                       | 2009-07-14 12:54 | 快捷方式 |
| 🔗 高级安全 Windows 防火墙                | 2009-07-14 12:54 | 快捷方式 |
| 🛃 计算机管理                           | 2009-07-14 12:54 | 快捷方式 |
| 🗃 任务计划程序                          | 2009-07-14 12:54 | 快捷方式 |
|                                   |                  |      |

Double click on Internet Information Services (IIS) Manager, and

the IIS Manager interface will appear:

🖣 Internet 信息服务(IIS)管理器

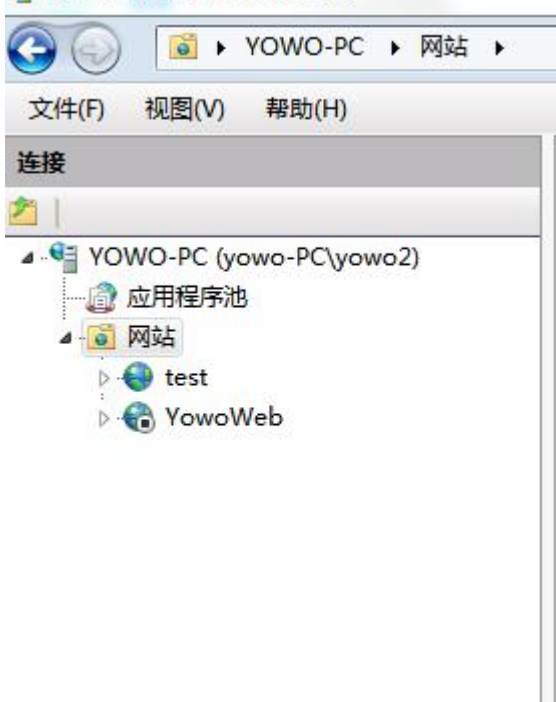

You can see the website here. Right click and add website

| 网站名称(S):               | 应用程                                  | 序池(L):        |          |
|------------------------|--------------------------------------|---------------|----------|
|                        | Defaul                               | tAppPool      | 选择(E)    |
| 内容目录                   |                                      |               | <u>.</u> |
| 物理路径(P):               |                                      |               |          |
|                        |                                      |               |          |
| 传递身份验证                 |                                      |               |          |
| (                      |                                      |               |          |
| 连接为(C)                 | 测试设置(G)                              |               |          |
|                        |                                      |               |          |
| 绑定                     |                                      |               |          |
| 类型(T):                 | IP 地址(I):                            |               | 端口(O):   |
| http                   | ▼ 全部未分配                              | S. <b>T</b> . | 80       |
| 100200                 |                                      |               |          |
| 土机夕(山)。                |                                      |               |          |
| 主机名(H):                |                                      |               |          |
| 主机名(H):                |                                      |               |          |
| 主机名(H):<br>示例: www.con | toso <mark>.com 或 mar</mark> keting. | contoso.com   |          |
| 主机名(H):<br>示例: www.con | toso.com 或 marketing.                | contoso.com   |          |
| 主机名(H):<br>示例: www.con | toso.com 或 marketing.                | contoso.com   |          |
| 主机名(H):<br>示例: www.con | toso.com 或 marketing.<br>//)         | contoso.com   |          |

Website name: Fill in a custom name, such as YOWORFIDWinLogonServer

Physical path selection server-side file directory:  $G: \setminus test \setminus forweb$ 

Type: http

IP address, select the dropdown list and choose the IP address that this chassis can access, such as 192.168.1.101. Note that this IP must be a fixed IP and cannot be dynamically assigned. Port: 80 (can also be modified to other numbers less than 65535, as

long as there is no conflict, it is recommended to choose port 80 directly)

| 网站名称(S):           | 应用程序池(L):               |             |       |
|--------------------|-------------------------|-------------|-------|
| YOWORFIDWinLogonSe | rver YOWORFIDWinl       | LogonServer | 选择(E) |
| 内容目录<br>物理路径(P):   |                         |             |       |
| G:\test\forweb     |                         |             |       |
| 传递身份验证             |                         |             |       |
|                    |                         |             |       |
| 连接为(C)             | l试设置(G)                 |             |       |
|                    |                         |             |       |
| 绑定                 |                         |             |       |
| 类型(T):             | P 地址(I):                | 端口(0        | D):   |
| http 👻             | 192.168.1.101           | ✓ 80        |       |
| ±11⊄(1).           |                         |             |       |
| 土尔西(市):            |                         |             |       |
|                    |                         |             |       |
| 示例: www.contoso.co | m 或 marketing.contoso.c | com         |       |
|                    |                         |             |       |
|                    |                         |             |       |
|                    |                         |             |       |
| ☑ 立即启动网站(M)        |                         |             |       |

All configurations are as shown above. Click OK and a website named YOWORFIDWinLogonServer will be generated in the website list on the left

It should be noted that the application pool can be accessed by clicking on it in the IIS interface

| 连接       |           |           |    |
|----------|-----------|-----------|----|
| 2        |           |           |    |
| MON ES T | O-PC (yow | o-PC\yowo | 2) |
| 应        | 用程序池      |           |    |
|          | 站         |           |    |
|          |           |           |    |
|          |           |           |    |
|          |           |           |    |
|          |           |           |    |
|          |           |           |    |
|          |           |           |    |
|          |           |           |    |
|          |           |           |    |
|          |           |           |    |

Click on the application pool:

| 一个或多个应用程序,并提供不         | 口应用程序   | 之间的隔离。         |        | , E |
|------------------------|---------|----------------|--------|-----|
| 选: • 🕅                 | 开始(G) 👻 | 🕁 全部显示(A) 🛛 分類 | 1依据:   | Ŧ   |
| S称                     | 状态      | .NET Framework | 托管管道模式 | 标识  |
| ASP.NET v4.0           | 已启动     | v4.0           | 集成     | App |
| ASP.NET v4.0 Classic   | 已启动     | v4.0           | 经典     | App |
| Classic .NET AppPool   | 已启动     | v4.0           | 经典     | App |
| DefaultAppPool         | 已启动     | v4.0           | 集成     | App |
| test                   | 已启动     | v4.0           | 集成     | App |
| YOWORFIDWinLogonServer | 已启动     | v4.0           | 集成     | App |
| YowoWeb                | 已启动     | v4.0           | 集成     | Apr |

Right click on the application pool that was just generated and select Advanced Settings:

| □ (常规)            |                        | * |
|-------------------|------------------------|---|
| .NET Framework 版本 | v4.0                   |   |
| 队列长度              | 1000                   |   |
| 2称                | VOWORFIDWinLogonServer |   |
| 启用 32 位应用程序       | True                   | _ |
| 托管管道模式            | Integrated             | = |
| 自动启动              | True                   |   |
| CPU               |                        |   |
| 处理器关联掩码           | 4294967295             |   |
| 限制                | 0                      |   |
| 限制操作              | NoAction               |   |
| 限制间隔(分钟)          | 5                      |   |
| 已启用处理器关联          | False                  |   |
| □ 回收              |                        |   |
| 发生配置更改时禁止回收       | False                  |   |
| 固定时间间隔(分钟)        | 1740                   |   |
| 禁用重叠回收            | False                  |   |
| 请求限制              | 0                      |   |
| ⊞ 生成回收事件日志条目      |                        |   |
| 田 特定时间            | TimeSpan[] Array       | * |

To launch a 32-bit application here, be sure to select True.

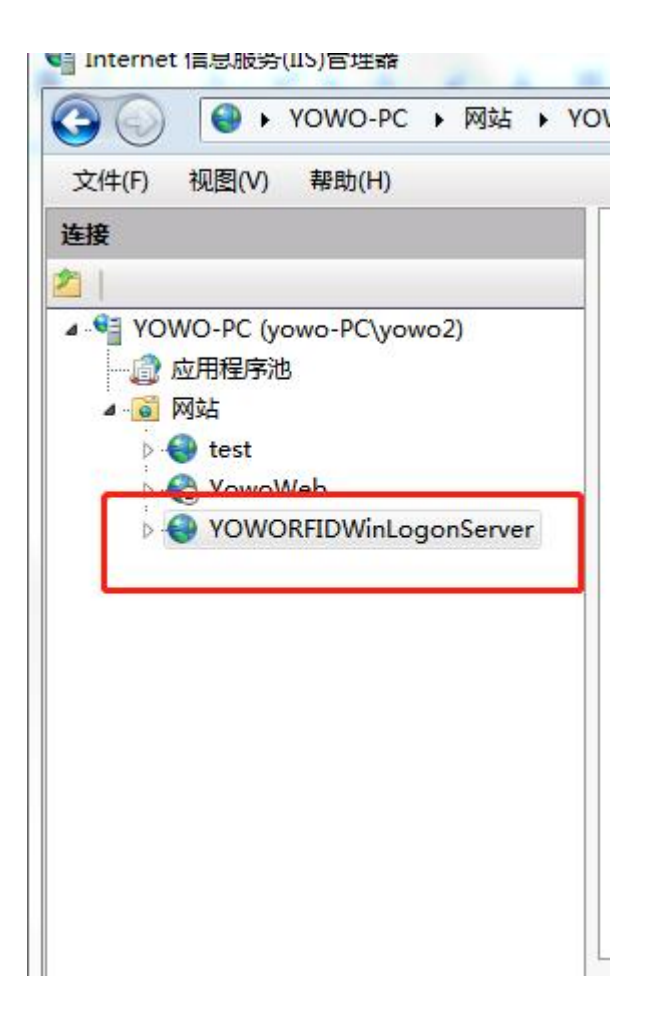

At this point, you can right-click on the website and select Browse:

|                                                              |        |                                                                                                    |          | ) )          | OWORFIDW                        |
|--------------------------------------------------------------|--------|----------------------------------------------------------------------------------------------------|----------|--------------|---------------------------------|
| YOWO-PC (yowo-<br>② 应用程序池<br>③ 网站<br>> 😌 test<br>> 🍣 YowoWeb | PC\you | vo2)                                                                                                    | 筛ü<br>As | Ē:<br>SP.NE  | T                               |
| ▷ <del>(</del> YOWORFID                                      |        | 2005<br>2005<br>200 |          | P电<br>附件     | 子 (111)<br>子 会话状态 计:            |
|                                                              | *      | 編辑郑定… 管理网站 刷新(R) 删除 部署 重命名                                                                                                    | •        | <b>№</b><br> | 重新启动<br>启动<br>停止<br>浏览<br>高级设置… |
|                                                              |        | 切换到内容视图                                                                                                    | 8        | -            |                                 |

Open the website using Google Chrome or Firefox browser, and the following interface will appear, indicating successful installation of the website.

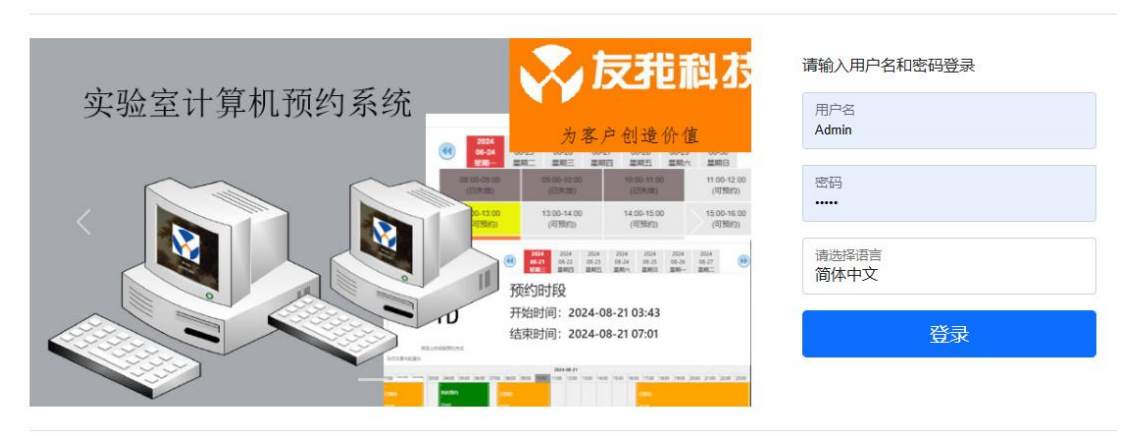

## 智能卡登录系统网络版

推荐使用Edge,Chrome或者Firefox访问 北京友我科技有限公司© 2023–2025 Using any computer within the network, enter http://192.168.1.101 The IP may vary depending on the IP address selected during installation.

As long as the login interface appears, it indicates a successful connection.

Default username: Admin

Password: admin

Click login to enter the system configuration interface:

| 智能卡登录通                            | 用网络机 | 反管理系统              | 北京友我科技有 | 限公司 |     |      |  |  |  |
|-----------------------------------|------|--------------------|---------|-----|-----|------|--|--|--|
| ✿ 主菜单 ~                           | 系统首  | 页                  |         |     |     |      |  |  |  |
| ■ 智能卡管理 ~                         | ולקה | い キャ               |         |     |     | Z bi |  |  |  |
| ■ 智能卡组管理                          | XXL  | 从迎近八百肥下豆求迪用网给拟官理杀犹 |         |     |     |      |  |  |  |
| 的智能卡管理                            | Ad   | min                |         |     |     |      |  |  |  |
| 白 计算机管理 シン                        | nu   |                    |         |     |     |      |  |  |  |
| ■ 计算机组管理                          | 管理   | 员                  |         |     |     |      |  |  |  |
| 💼 计算机管理                           | 25   |                    |         | 数量  |     |      |  |  |  |
| ▲ 智能卡邦定                           |      |                    |         |     |     |      |  |  |  |
| ■ 登录数据管理                          | 20   |                    |         |     |     |      |  |  |  |
| ▲ 我的信息管理                          | 15   |                    |         |     |     |      |  |  |  |
| ● 管理员                             |      |                    |         |     |     |      |  |  |  |
| ● 域授权                             | 10   |                    |         |     |     |      |  |  |  |
|                                   | 5    |                    |         |     |     |      |  |  |  |
|                                   | 0    |                    |         |     | -   |      |  |  |  |
|                                   |      | 计算机                | 智能卡     | 已同步 | 未同步 | 待删除  |  |  |  |
| 北京友我科技有限公司<br>© 2023-2024<br>V3.2 |      |                    |         |     |     |      |  |  |  |

This displays the username and group permissions. If it is Admin, then it is an administrator with all permissions. If it is a group administrator, display the names of the groups with permissions.

So far, the server-side installation has been normal. Once the IP address and group number are known, the client-side installation can proceed.

## **Client installation**

Run the installation file SmartCardLogonsetup (LanGeneral). exe,

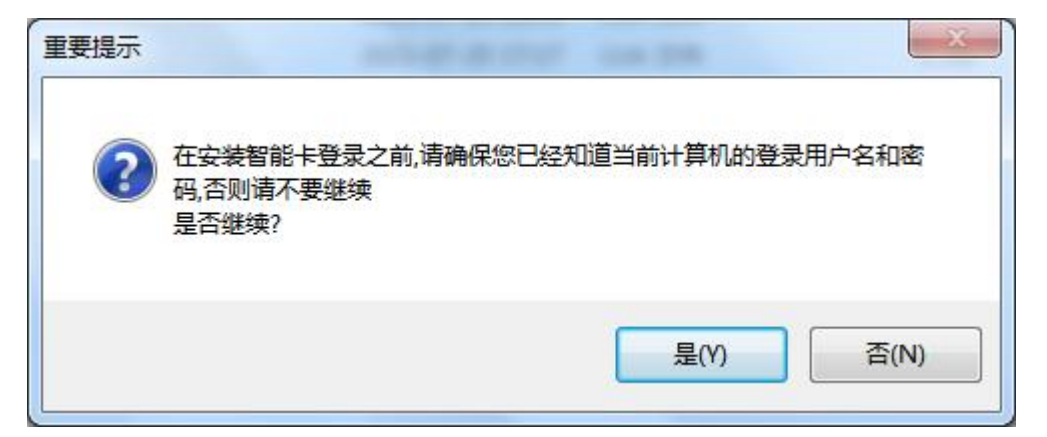

Prompt if you have set a password login for this computer. If you know the password, click Yes. Otherwise, click No to set a login password for this computer first.

| <b>安装文件夹</b><br>愈想将智能卡登录(通用网络版)安装到何处?         | 友我科教     |
|-----------------------------------------------|----------|
| 软件将被安装到以下列出的文件夹中。要选择不同的位置,键入新的<br>改"浏览现有的文件夹。 | 路径,或单击"更 |
| 将 智能卡登录(通用网络版) 安装到:                           |          |
| D:\Program Files\北京友我科技有限公司\智能卡登录(通用网络版       | ) 更改创    |
| 斫季空间·7 25 MB                                  |          |
| 洗定驱动器的可用空间: 18.70 GB                          |          |
|                                               |          |
|                                               | <b>_</b> |
| <返回(8) 下一步(8) >                               | 取消C)     |

Next, until the installation is complete, the configuration interface will automatically pop up

#### Computer Smart Card Logon System

| 编码:         | 11222              |                 |        | 生成新编码      |
|-------------|--------------------|-----------------|--------|------------|
| 网址:         | http://19          | 2. 168. 218. 11 |        | 测试连接       |
| 计算机组:       | 技术部                | - 同步时间:         | 100 ;利 | <b>,</b> 1 |
| 当前登<br>录用户: | yowo2              | 域: yowo-PC      |        | □蜂鸣器响      |
| 当前wind      | ows <u>登</u> 录密码(可 | 不填写)            |        |            |
|             |                    |                 |        |            |
|             |                    |                 |        |            |

Encoding: The system automatically calculates the current computer code for differentiation on the management system. You can also click the button on the right to generate a new code. If you need to manually modify the code, you can hold down the Ctrl key and use the left mouse button to click on the code input box to activate the input code box. You can freely input the code. The encoding must remain unique throughout the entire system. Once the encoding is determined and has already taken effect in the server-side web system, please do not modify it arbitrarily, otherwise it will result in data synchronization failure. If the encoding is modified midway, the relevant parameters of this encoding need to be reconfigured on the server side.

URL: The address of the software installed on the server, which is the access address entered in the browser.

Computer group: modifiable. After clicking on the test connection, the software will update the computer group set from the server. The group can be changed, making it easier to assign group permissions. I thought that group administrator management and maintenance of corresponding group functions were added starting from V3.2 version.

Buzzer beep: When logging in with a card, does the buzzer of the card reader need to beep. For environments that require quietness, please do not choose the buzzer to sound.

Current Windows login password: After filling it out, it can be synchronized to the server side, so that the server side does not need to fill in the login password, reducing the possibility of errors.

Click on 'Test', if the connection is successful, a window will pop up indicating successful connection. Then click 'Save', which must display 'Save Successful' before closing the window.

At this point, the client software installation is complete and no further settings are required.

When a computer logs into a domain, based on the domain password configuration policy, it is necessary to modify the domain password for customer login. The system provides a domain password modification tool for changing the domain password and synchronizing it to the login system backend, which can reduce the workload of IT personnel.

Using the desktop shortcut 'Change Domain Password' or running

the ChangePassword.exe file will display the following interface:

| 🄑 修改域密码,当前域: YOWO | <b>X</b> |
|-------------------|----------|
| 读卡成功              |          |
| 连接后台成功            | ✓ 重连     |
| 连接域成功             |          |
| 我的用户名: z1         |          |
| 新密码:              | 修改       |
| 重复新密码:            | 密码       |

Place the login card on the card reader and run the software. The password can only be changed if all three items above are passed. If it shows a failure, check the network connection or verify if the backend domain server is authorized. Then enter the new password, click on 'Change Password', and pay attention to the complexity of the password, which must meet the password complexity configured by the domain server.

### Server side software operation

The main interface of the server-side software after logging in is as follows:

#### Computer Smart Card Logon System

YOWO RFID

| 智能卡登录                             | 通用 | 网络版管理系统 | 北京友我科技有 | 服公司          |                                        |            |
|-----------------------------------|----|---------|---------|--------------|----------------------------------------|------------|
| ✿ 主菜单                             | ~  | 系统首页    |         |              |                                        |            |
| ■ 智能卡管理                           | ~  |         |         | 1、出口四,       | ~~~~~~~~~~~~~~~~~~~~~~~~~~~~~~~~~~~~~~ | 又好         |
| ■智能卡组管理                           |    | 从迎进八省   | 那下豆     | <b>永</b> 迪用网 | 给拟官理                                   | <b>分</b> 尔 |
| 的智能卡管理                            |    | Admin   |         |              |                                        |            |
| 白 计算机管理                           | ~  |         |         |              |                                        |            |
| ■ 计算机组管理                          |    | 管理员     |         |              |                                        |            |
| ■ 计算机管理                           |    | 25      |         | 数量           |                                        |            |
| ▲ 智能卡邦定                           |    |         |         |              |                                        |            |
| ■ 登录数据管理                          |    | 20      |         |              |                                        |            |
| ▲ 我的信息管理                          |    | 15      |         |              |                                        |            |
| ● 管理员                             |    |         |         |              |                                        |            |
| ◎ 城授权                             |    | 10      |         |              |                                        |            |
|                                   |    | 5       |         |              |                                        |            |
|                                   |    | 0       |         |              | -                                      |            |
|                                   |    | 计算机     | 智能卡     | 已同步          | 未同步                                    | 待删除        |
| 北京友我科技有限公司<br>© 2023-2024<br>V3.2 |    |         |         |              |                                        |            |

Including the following management modules

Smart card group management

Smart card management

Computer Group Management

computer management

Smart card bonding

Login Data Management

My Information Management

Administrator management

Domain authorization

## Smart card group management

Click on the main interface of smart card group management as follows:

```
YOWO RFID
```

| 主菜单       | ~ | 系统首页 | <b>#智</b> 能卡组管理 O | ●管理员 〇 | 心智能卡管理 Ο |        |         |
|-----------|---|------|-------------------|--------|----------|--------|---------|
| 智能卡管理     | ~ | _    |                   |        |          |        |         |
| 12 智能卡组管理 |   | 十新增  | 1                 |        |          |        |         |
| 心智能卡管理    |   | 组    | 名                 |        | 排序号      | 管理员    | 操作      |
| 计算机管理     | ~ | - 默  | 人组(Default)       | 1      |          |        |         |
| ■ 计算机组管理  |   |      |                   |        |          |        | ▼ 漏垣    |
| ■ 计算机管理   |   | - 技  | 术部                |        | 100      | chenyi | ✓编辑 ★删除 |
|           |   |      |                   |        |          |        |         |

This page allows you to add groups for smart cards. Click 'Add' to add a new group. This group is only for the convenience of smart card management, such as departments, classes, departments, etc. Each group can be assigned an administrator, who can only manage the operational permissions of the relevant group.

## Smart card management

Click on the main interface of smart card management as follows:

| 💼 计算机管理                             |   |                           |      |     |    |         |      |                            |              |
|-------------------------------------|---|---------------------------|------|-----|----|---------|------|----------------------------|--------------|
| ▲ 智能卡邦定                             |   | +新增 ≱                     | 批量导入 |     |    |         |      |                            | C I          |
| >>>>>>>>>>>>>>>>>>>>>>>>>>>>>>>>>>> |   | 卡号                        | 持卡人  | 相   | 电话 | tit tit | 证件号码 | 日期                         | 操作           |
| ▲ 我的信息管理                            |   |                           |      |     |    |         |      |                            |              |
| ● 管理员                               | - | 78985318                  | 测试二  | 技木部 |    |         |      | 2024-12-<br>05             | 「編輯          |
| ◎ 域授权                               |   |                           |      |     |    |         |      | 15:44:00                   | ★删除          |
|                                     | - | 79227494                  | 测试二  | 销售  |    |         |      | 2024-12-<br>05<br>15:43:51 | ✓编辑<br>×删除   |
| 北京友我科技有限公司<br>© 2023-2024           | - | 32585627 <mark>5</mark> 6 | 测试一  | 销售  |    |         |      | 2024-12-<br>05<br>15:43:39 | ▲ 编辑<br>★ 删除 |

Click the add button to add a new smart card

| 卡号   | 000000000    | ▶读取卡号 |
|------|--------------|-------|
| 持卡人  | 姓名           |       |
| 电话   | 电话           |       |
| 证件   | 证件           |       |
| 地址   | 地址           |       |
| 域用户名 | 域用户名,选填      |       |
| 域密码  | 域密码,选填       |       |
| 所属组  | 默认组(Default) |       |

If the Youwo Technology smart card login network version card reader management program has been installed and the YW-DL login card reader has been inserted, and the card to be added is placed, you can directly click to read the card number.

If you haven't installed the Youwo Technology Smart Card Login Network Edition Card Reader Management Program, click Download. After installation is complete, refresh the interface to use the card reading button.

Fill in the corresponding cardholder information and save it. If the prompt is successful, the save is successful.

All available smart cards can be added to the system.

After adding, there is a corresponding list of smart cards in the smart card management interface:

| - | 732270853 | vv | 默认组(Default) |  | 2023-10- | 「編辑」 |
|---|-----------|----|--------------|--|----------|------|
|   |           |    |              |  | 14:58:23 | ★删除  |

On the right side, click Edit to modify the cardholder's information or click Delete to delete the smart card.

Click the Batch Import button:

| 智能卡导入e     | xcel模板下载    | 卡号格式工具下载                                           |
|------------|-------------|----------------------------------------------------|
| 卡号格式<br>类型 | 格式A         | ◇ 选择格式类型,请使用卡号格式工具判断excel的<br>卡号类型,此处的选择与工具显示的保持一致 |
| 驿文件…       |             | 选择。                                                |
| 站择Excel97- | 2003文件, 如果不 | 是,请另存为Excel97-2003文件,然后再上传                         |
| 世年excel 文作 | F, 义件俗式麥考8  | XCel导入模板值式                                         |

According to the Excel format file, edit the Excel file to import the card number file.

## **Computer Group Management**

Click on Computer Group Management, the main interface is as follows:

```
YOWO RFID
```

| 智能卡登录           | 通用 | 网络 | 版管理系统 调      | 友我科技有限公司 | 1        |           |        | 8         |
|-----------------|----|----|--------------|----------|----------|-----------|--------|-----------|
| ✿ 主菜単           | ~  | 系統 | 首页 计智能卡组管理 🔾 | ●管理员 〇   | 心智能卡管理 ○ | ■計算机组管理 O |        |           |
| ■ 智能卡管理         | ~  | _  |              |          |          |           |        |           |
| <b>2</b> 智能卡组管理 |    | +  | 新增           |          |          |           |        | C         |
| 的智能卡管理          |    |    | 组名           |          | 排序号      |           | 管理员    | 操作        |
| ⊖ 计算机管理         | ~  | -  | 默认细(Default) |          | 1        |           |        | along a   |
| ■ 计算机组管理        |    |    |              |          | ÷        |           |        | 《编辑       |
| 💼 计算机管理         |    | -  | 技术部          |          | 100      |           | chenyi | √ 编辑 ★ 删除 |
| ▲ 智能卡邦定         |    |    | 结住           |          | 100      |           | WAY    |           |
| 一登录数据管理         |    |    | MH.          |          | 100      |           |        | メ無指 メ 删除  |
| ▲ 我的信息管理        |    |    |              |          |          |           |        |           |

This page allows you to add computer groups. Click on 'Add' to add a new group. This group is only for the convenience of computer management, such as departments, computer rooms, departments, etc. Each group can be assigned an administrator, who can only manage the operational permissions of the relevant group.

### computer management

Click on Computer Management, the main interface is as follows:

| 智能卡登录通用  | 网络 | 的版管理系统 北         | 友我科技有限公 | গ                   |               |                     |     |             |                                     | 6                                                              | X迎光路<br>Admin        |
|----------|----|------------------|---------|---------------------|---------------|---------------------|-----|-------------|-------------------------------------|----------------------------------------------------------------|----------------------|
| ✿ 主菜单    | 系统 | 道页 易智能卡管理 〇      | ⊖计算机管理( | 3                   |               |                     |     |             |                                     |                                                                |                      |
| ■ 智能卡管理  |    |                  |         |                     |               |                     |     |             |                                     |                                                                |                      |
| ⊖ 计算机管理  |    | ┣新増              |         |                     |               |                     |     |             | 搜索                                  |                                                                | C Ⅲ•                 |
| ▲ 智能卡邦定  |    | 编码               | 组号      | 名称                  | 计算机用户名        | 计算机域                | 备注  | 日期          | 登录界面                                | 操作                                                             |                      |
| ■ 登录数据管理 | -  | BFEBFBFF000306A9 | 10000A  | YOWO-PC             | yowo2         | yowo-PC             | 这是计 | 2023-02-    |                                     | Frees                                                          | 1111                 |
| ▲ 我的信息管理 |    |                  |         |                     |               |                     | 算机  | 17T09:51:21 | 友代和技<br>vowo technology<br>周卡<br>友我 | ▲锁用<br>1登录<br>×删除                                              | 防式<br>堺面<br>術息       |
|          |    | 0FABFBFF000306A9 | 10000A  | MicroWin1D-<br>1514 | Administrator | MicroWin10-<br>1514 | -   | 10          | 刷卡登录<br>友我智能卡登录                     | <ul> <li>√编辑</li> <li>▲锁用</li> <li>▲登示</li> <li>×删附</li> </ul> | 結息<br>防式<br>堺面<br>結息 |
|          |    |                  |         |                     |               |                     |     |             |                                     |                                                                |                      |

If a terminal computer has already been added, the list of terminal computers will be displayed here. If it has not been added, you can click

the add button to add the computer.

If the client program is installed on the client computer, enters the configuration interface, and clicks the test button, the list information of this client computer will be automatically displayed here, and there is no need to add it again.

| 扁码         | . SEM4000    |           |            |
|------------|--------------|-----------|------------|
| 号          | 10000A       | 名称        | DESKTOP-EM |
| †算机用<br>⊐名 | admin        | 计算机密<br>码 | 不修改密码不用填写  |
| ┟算机AD<br>₡ | yoworfid.com |           |            |
| 地域         | DESKTOP-EM   |           |            |
| 註          |              |           |            |
| 「属组        | 技术部          |           |            |

Enter the corresponding computer information, and the computer code needs to be viewed from the client configuration program. Enter the relevant computer login information and click save.

In order to facilitate users to log in using domains, and sometimes the IT department needs to log in locally, we need to fill in two domains here, the computer AD domain and the local domain. If there is no AD domain, only the local domain needs to be filled in.

The local domain login uses the computer username, computer

password, and local domain here.

The AD domain login uses the domain username, domain password, and computer AD domain of the card information.

For networks without an AD domain, a computer may have multiple local usernames. In this case, the AD domain can be filled in with the local domain, and the domain username and password can be filled in with the local username and password on the card information. When binding, the card domain password can be selected to enable a computer to log in with multiple different usernames.

After successful saving, the current list will display a list of computers that have been added:

|   | 编码         | 所属组 | 名称         | 计算机用户名 | 域                                 | 备注 | 日期                      | 登录界面            | 操作                                                                     |
|---|------------|-----|------------|--------|-----------------------------------|----|-------------------------|-----------------|------------------------------------------------------------------------|
|   | M4000      | 技术部 | DESKTOP-EM | admin  | AD摅yoworfid.com<br>本地域:DESKTOP-EM |    | 2024-12-<br>05T16:29:25 | 刷卡登录<br>友我智能卡登录 | <ul> <li>/编辑信息</li> <li>▲锁屏方式</li> <li>▲登录界面</li> <li>×删除信息</li> </ul> |
| - | F SEM5000X | 销售  | DESKTOP    | admin  | AD摅 yoworfid.com<br>本地域 DESKTOP   |    | 2024-12-<br>05T16:29:15 | 刷卡登录 友我科技       | <ul> <li>/编辑信息</li> <li>▲锁屏方式</li> <li>▲登录界面</li> <li>×删除信息</li> </ul> |

The four buttons on the right side of the list are:

Edit Information: You can edit the computer information in the row, including computer login passwords, etc.

Lock screen mode: Modify the processing mode of the computer when it is not in the current time period or when it is stuck away. •

#### YOWO RFID

| 编码                     | BFEBFBFF000306A9 |
|------------------------|------------------|
| 时间超过                   | ◎ 不处理            |
| 设定时段                   | 〇锁屏              |
| 计算机的<br>处理方            | ○注销              |
| 式:                     | ○关机              |
|                        | ○ 关机提示后关机        |
| 卡离开时                   | ● 不处理            |
| 计算机的<br><sup>她现在</sup> | 〇锁屏              |
| 过建力<br>式:              | ○注销              |
|                        | ○关机              |
|                        | ○ 关机提示后关机        |

Divided into no processing, screen lock, logout, shutdown, and shutdown after prompt shutdown.

Login interface: You can configure the image and text of the login interface

| 编码         | 11222 |              |               |  |
|------------|-------|--------------|---------------|--|
|            |       |              | 选择图片          |  |
| 第一行        |       | 清选择jpg或者png图 | 片,标准尺寸128*128 |  |
| 第一行<br>第二行 | 刷卡登录  | 请选择jpg或者png图 | 片,标准尺寸128*128 |  |

Delete Information: Delete the current computer, and once deleted, information management for this computer will no longer be possible. Please delete with caution.

## **Computer combination**

Computer combinations are suitable for situations where multiple computers are logged in or locked at the same time. For example, if 5 computers are set up as a combination and all 5 computers are bound to the same smart card, swiping the card to log in on any one of them will automatically log in to the other 4 computers. If the card is taken away and the lock screen is locked, the other 4 computers will also lock the screen at the same time.

×

## Firstly, it is necessary to add a main computer:

## 选择一个没有组合的计算机

| 间条件 |    |
|-----|----|
|     |    |
| 关键字 | 清空 |

| 编码    | 名称       |  |
|-------|----------|--|
| A0012 | YOWO-PC2 |  |
| A001  | YOWO-PC1 |  |

第1到第2条, 总共2条

| ***** | -                            |
|-------|------------------------------|
| 幕关闭   | 「保存                          |
|       | Property and a second second |

After saving, the current host will be displayed:

|    |     | 主机编码  | 名称       |    | 操作         |    |
|----|-----|-------|----------|----|------------|----|
| -  | -   | A0012 | YOWO-PC2 |    | <b>斜组合</b> |    |
| 从机 | 几编码 |       |          | 名称 |            | 操作 |

Click on 'Add Computer' to combine other computers with the host.

| E机编 | 码 A0012 |          |  |
|-----|---------|----------|--|
| 查询  | 同条件     |          |  |
|     | 关键字     | 清空直询     |  |
|     |         |          |  |
|     |         |          |  |
|     | 从机编码    | 名称       |  |
|     | A001    | YOWO-PC1 |  |
|     |         |          |  |

In this way, these two computers become a combination that can achieve simultaneous login or screen lock operations.

|   |     |     | 主机编码           | 名称 |                   | 操作 |     |
|---|-----|-----|----------------|----|-------------------|----|-----|
| - |     | -   | A0012 YOWO-PC2 |    | <b>十</b> 加计算机 +删除 | 组合 |     |
|   | 从初  | 「编码 |                |    | 名称                |    | 操作  |
| - | A00 | 01  |                |    | YOWO-PC2          |    | 一移除 |

Click the delete combination or remove button from the device to access the combination at any time.

The computer combination function requires real-time use of the network. If one of the networks is disconnected, the disconnected computer cannot achieve the current function.

## Smart card bonding

|   | 省肥下安ォ           | 又杀约 | Mai | 以 北京友主           | 耕技有限公司           |         |        |     |    |      | Adn             |
|---|-----------------|-----|-----|------------------|------------------|---------|--------|-----|----|------|-----------------|
| ¢ | 主菜单             | ~   | 系统首 | □页 <b>●</b> 智能卡利 | 昭定 〇 ●计算机管理 〇    | 0       |        |     |    |      |                 |
|   | 智能卡管理           | ~   |     |                  |                  |         |        |     |    |      |                 |
|   | 11 智能卡组管理       |     | 1   | 询赊件              |                  |         |        |     |    |      |                 |
|   | 的智能卡管理          |     |     | 编码               |                  |         | 名称     |     |    |      |                 |
|   | 计算机管理           | ~   |     | 备注               |                  |         | 所属组    |     |    |      | 清空 查询           |
|   | <b>Ⅲ</b> 计算机组管理 |     |     |                  |                  |         |        |     |    |      |                 |
|   | ■ 计算机管理         |     |     |                  |                  |         |        |     |    |      |                 |
|   | 智能卡邦定           |     |     |                  |                  |         |        |     |    |      | C 🔳 🖩           |
|   | 登录数据管理          |     |     | 编码               | 所属组              | 名称      | 计算机用户名 | 卡数量 | 备注 | 日期   | 操作              |
|   | 我的信息管理          |     | -   | 11000            | BEEL (B/Dofoult) | YOWO BC | 101103 | 7   |    |      |                 |
|   | 组管理员管理          |     | -   | - 11222          | MINSE(Delauit)   | TOWO-PC | yowoz  | 1   | -  |      | +加卡 +加组         |
|   | 域授权             |     |     |                  |                  |         |        |     |    |      | 是卡复制到其他         |
|   | 系统设置            | ~   | +   | - 11223          | 默认组(Default)     | YOWO-PC | yowo2  | 0   | -  | 1.01 | +加卡 +加组         |
|   | ■默认参数设置         |     |     |                  |                  |         |        |     |    |      | <b>增</b> 卡复制到其他 |

Click on the smart card bond to display the main interface:

The smart card bonding interface displays a list of all computers. Clicking on the+in front of the list will display all the smart cards currently bonded to the computer.

|   | 卡号        | 持卡人 | 状态  | 有效期        | 密码方式 | 操作      |
|---|-----------|-----|-----|------------|------|---------|
| - | 732270853 | lan | 已同步 | 2033-11-30 | 卡城密码 | ✓配置 -移除 |

Click the add card button to add other smart cards to this computer.

| 远挡 | ¥ 伯 肥 卞 |     |        |                |
|----|---------|-----|--------|----------------|
| 编码 | 12345   |     | 默认使用   | ◉ 计算机密码 ○ 卡域密码 |
| 查询 | 条件      |     |        |                |
|    | 关键字     |     |        | 清空             |
|    | 卡号      | 持卡人 |        | 所属组            |
|    |         | 没有找 | 到匹配的记录 |                |
|    |         |     |        | ★关闭 □ □ 保存     |

Check the box on the left and click save.

You need to choose a password method here:

Computer password: Use the username and password in the computer configuration to log in.

Card domain password: Log in using the domain username and password in the card management.

Then the list will add the selected smart card.

|   |   | 编码         |        | 组号     |    | 名称    |     | 计算机用                   | 户名    | 卡数量         | 备注            | 日期                      | 操作  |
|---|---|------------|--------|--------|----|-------|-----|------------------------|-------|-------------|---------------|-------------------------|-----|
| - | - | BFEBFBFF00 | 0306A9 | 10000A |    | yowo- | PC  | yowo2                  |       | 2           | 这是<br>计算<br>机 | 2023-02-<br>17T09:51:21 | ╋加卡 |
|   |   | 号          | 持卡人    | L.     | 状态 | 5     | 有效  | 期                      | 计算机   | 编码          |               | 操作                      |     |
| - | 7 | 62078645   | -      |        | BR | 步     | 203 | 3-02-17                | BFEB  | FBFF000306A | Э             | ✓配置                     | 一移除 |
|   | 1 | 153855538  | zhous  | an3    | 未同 | 步     | 203 | 3- <mark>02-</mark> 21 | BFEBI | FBFF000306A | 9             | ✓配置                     | -移除 |

The status bar of the smart card list displays synchronized and

1

unsynchronized. Synchronized indicates that the data information has been sent to the terminal computer, and it will take effect after the terminal computer locks or restarts next time. Not synchronized indicates that the card information has not been sent to the terminal computer yet.

Click the add group button to add all smart cards in the group to this computer.

| 1    |                            |                    |
|------|----------------------------|--------------------|
| 1122 |                            |                    |
|      |                            |                    |
| ₽    |                            | 清空                 |
| ŝ    | 泪名称                        | 备注                 |
| I.   | 默认组(Default)               | Default            |
| Ę    | 默认组(Default)               | Default            |
|      | 目<br>1122<br>字<br>「」<br>「」 | 目<br>1122<br>字<br> |

Select the groups that need to be added and save them. This method is suitable for batch operations.

Copy Card to Other: All cards of the current computer can be added to other computers.

There are two buttons on the right side of the smart card list,

### Configure and Remove.

#### Click on the configuration button:

| 有效期 | <b>9</b> 2033- | 02-17          |         |         |  |  |  |
|-----|----------------|----------------|---------|---------|--|--|--|
| 星期  | 有效时段一          |                | 有效时段二   |         |  |  |  |
|     | 开始时间           | 结束时间           | 开始时间    | 结束时间    |  |  |  |
| -   | 00:00 ©        | 01:05 O        | 00:00 0 | 00:00   |  |  |  |
| =   | 00:00          | 23:59 <b>O</b> | 00:00 0 | 00:00 0 |  |  |  |
| Ξ   | 00:00          | 23:59 <b>O</b> | 00:00 0 | 00:00   |  |  |  |
| 四   | 00:00          | 23:59 <b>O</b> | 00:00 0 | 00:00   |  |  |  |
| Б   | 00:00          | 23:59 <b>O</b> | 00:00 0 | 00:00 0 |  |  |  |
| 六   | 00:00          | 23:59 <b>O</b> | 00:00 0 | 00:00   |  |  |  |
| 日   | 00:00 ©        | 23:59 <b>O</b> | 00:00 © | 00:00   |  |  |  |

You can configure the validity period and login time period of the current card on this computer. From Monday to Sunday, you can configure 2 time periods per day. If it is not within the time period, you cannot log in to the computer. If you have already logged in but have exceeded the time period, you can also use the computer's lock screen to configure the computer's processing method beyond the time period.

Remove: The remove button can remove the smart card from the current computer login list and prevent it from logging in to the computer.

## Login Data Management

Click on the login data management button on the right to query the list of computer logins and lock screens within the system.

| ✿ 主菜単            | ~ | 系统 | 首页 <b>●</b> 智能卡 | 邦定 〇     査 录 数 据 管理 〇   | 0       |    |      |     |                     |                     |       |
|------------------|---|----|-----------------|-------------------------|---------|----|------|-----|---------------------|---------------------|-------|
| 1 智能卡管理          | ~ |    | 持卡人             |                         |         | 卡号 |      |     |                     |                     |       |
| <b>##</b> 智能卡组管理 |   | 日期 |                 | 2023-10-20 / 2023-10-26 |         |    | 清空   | 查询  |                     |                     |       |
| 的智能卡管理           |   |    |                 |                         |         |    |      |     |                     |                     |       |
| 4 计算机管理          | ~ |    |                 |                         |         |    |      |     |                     |                     |       |
| ■计算机组管理          |   |    |                 |                         |         |    |      |     | 1.000               |                     |       |
| ▲ 计算机管理          |   |    |                 |                         |         |    |      |     | 搜索                  | <b>S</b>            |       |
| 智能卡邦定            |   |    | 卡号              | 持卡人                     | 计算机名称   |    | 编码   | 类型  | 登录时间                | 登出时间                | 时长    |
| 登录数据管理           |   | 4  | 732270853       | vv                      | yowo-PC |    | 1122 | 登录  | 2023-10-26 08:59:47 |                     | 0:00  |
| 我的信息管理           |   | -  | 732270853       | vv                      | yowo-PC |    | 1122 | 卡锁屏 | 2023-10-26 08:59:47 | 2023-10-26 09:18:41 | 0:18  |
|                  |   | -  | 732270853       | vv                      | yowo-PC |    | 1122 | 登录  | 2023-10-26 08:40:20 |                     | 0:00  |
|                  |   | -  | 732270853       | vv                      | yowo-PC |    | 1122 | 卡锁屏 | 2023-10-26 08:40:20 | 2023-10-26 08:59:38 | 0:19  |
|                  |   | -  | 732270853       | vv                      | yowo-PC |    | 1122 | 登录  | 2023-10-25 17:15:31 |                     | 0:00  |
|                  |   | 2  | 732270853       | vv                      | yowo-PC |    | 1122 | 卡锁屏 | 2023-10-25 17:15:31 | 2023-10-26 08:39:53 | 15:24 |
|                  |   | -  | 732270853       | vv                      | yowo-PC |    | 1122 | 卡锁屏 | 2023-10-25 17:15:31 | 2023-10-26 08:39:57 | 15:24 |
| P 南方彩彩坊古职公司      |   |    | 732270853       | vv                      | vowo-PC |    | 1122 | 登录  | 2023-10-25 17:08:30 |                     | 0:00  |

Click on the date range to select all login data within a certain time period. It can display login time, logout time, and usage duration.

| <  |    | 10 | 月 20 | 23 |    |    |                |    | E  | 月 20 | 23               |    | >  |
|----|----|----|------|----|----|----|----------------|----|----|------|------------------|----|----|
| -  | Ξ  | Ξ  | 四    | 五  | 六  | B  | 7. <u>—</u> 71 | Ξ  | Ξ  | 四    | Ŧ                | 六  | B  |
| 30 | 31 | 1  | 2    | 3  | 4  | 5  | 27             | 28 | 1  | 2    | 3                | 4  | 5  |
| 6  | 7  | 8  | 9    | 10 | 11 | 12 | 6              | 7  | 8  | 9    | <mark>1</mark> 0 | 11 | 12 |
| 13 | 14 | 15 | 16   | 17 | 18 | 19 | 13             | 14 | 15 | 16   | 17               | 18 | 19 |
| 20 | 21 | 22 | 23   | 24 | 25 | 26 | 20             | 21 | 22 | 23   | 24               | 25 | 26 |
| 27 | 28 | 1  | 2    | 3  | 4  | 5  | 27             | 28 | 29 | 30   | 31               | 1  | 2  |
| 6  | 7  | 8  | 9    | 10 | 11 | 12 | 3              | 4  | 5  | 6    | 7                | 8  | 9  |

## **My Information Management**

Click on 'My Information Management' to display all the information of the current user, and you can also change the password.

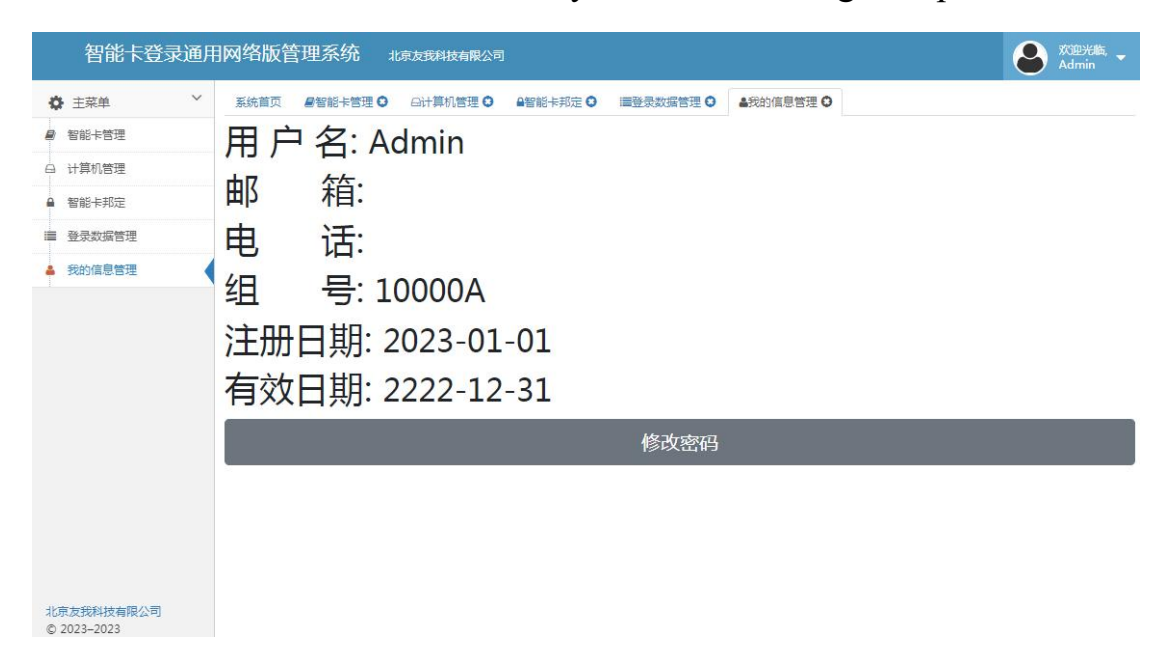

Click to change password:

| 修改密码      |     | × |
|-----------|-----|---|
| 原密码       | 旧密码 |   |
| 新密码       | 新密码 |   |
| 重复新<br>密码 | 新密码 |   |

After entering the original password and the new password, the password

must be between 5 and 13 digits, click confirm to save.

## Administrator management

Admin administrators can add, delete, and modify administrators here for allocation to group administrators. Administrators assigned to groups have maintenance permissions for the current group. If not assigned to a group, newly added administrators have no permissions.

| 用户名    | 注册时间                | 操作         |
|--------|---------------------|------------|
| chenyi | 2024-12-05T15:39:19 | ✔编 辑 🗙 🗮 除 |
| wy     | 2024-12-05T15:39:29 | ╱编 辑 💙 🗰 除 |

## **Domain authorization**

| 系统首页 | ◎域授权 〇 |                                                                                                    |
|------|--------|----------------------------------------------------------------------------------------------------|
|      |        | 终端计算机可以自己修改域密码,但是必须需要得<br>到授权,此处可以输入域服务器的管理员用户名和<br>密码,当终端客户使用修改域密码工具修改密码<br>时,将会使用这里的授权进行域密码的更改,同时<br>修改登录系统的密码。<br>这个授权用户名和密码将以密文的方式保存,不用<br>担心泄露。 |
| 域管理员 | 用户名    | 用户名                                                                                                    |
| 域管理员 | 语容码    | 密码                                                                                                    |
| 域管理员 | 重复密码   | 密码                                                                                                    |
|      |        | 授权                                                                                                    |

When changing the domain password on the client side, domain administrator authorization is required. Enter the domain administrator username and password here. This authorization will be used when the client uses the domain password change tool to change the password. The authorization information will be stored in ciphertext in the system.

### System default parameter settings

Default parameters can be configured to automatically assign values when adding computers. These default parameters are only valid when adding a computer for the first time.

以下默认值仅在计算机首次增加时默认赋值

| 计算机AD域               | yoworfid                       | ₩保存 |
|----------------------|--------------------------------|-----|
| 登录图片                 | 选择图片 请选择jpg或者png图片,标准尺寸128*128 |     |
| 第一行                  | 11212                          | H保存 |
| 第二行                  | YOWORFID                       | 開保存 |
| 密码输入                 | ◉ 自动 ○ 一直显示 ○ 不显示 ○ 卡密双验证      | H保存 |
| 时间超过设定时段计算机<br>的处理方式 | ○不处理○锁屏○注销 ◉关机○关机提示后关机         | H保存 |
| 卡离开时计算机的处理方<br>式     | ○不处理○锁屏○注销○关机 ◉关机提示后关机         | ₩保存 |

## Beijing YOWO RFID Technology Co., Ltd

https://www.youwokeji.com.cn/

13671114914